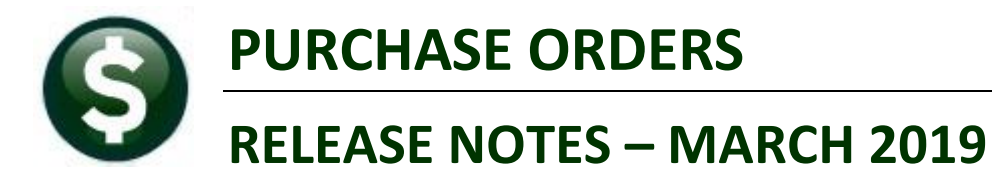

This document explains new product enhancements added to the ADMINS Unified Community for Windows **PURCHASE ORDER** system.

#### CONTENTS

| 1. | PUR  | CHASE ORDER 🕨 ENTRY & REPRINTS [ENHANCED]                    | 2 |
|----|------|--------------------------------------------------------------|---|
|    | 1.1. | Posting and Purchase Order Reprints                          | 2 |
|    | 1.2. | Fixed Asset Field for Sites Not Using the Fixed Asset Module | 2 |
| 2. | AP/P | PO APPROVALS                                                 | 3 |
|    | 2.1. | Change Order Budget Overrides [Fix]                          | 3 |
|    | 2.1. | Approvals Screen Shows Attachments [New]                     | 4 |
| 3. | VENI | DORS                                                         | 5 |
|    | 3.1. | Vendor History [Fix]                                         | 5 |
| 4. | REPO | DRTS                                                         | 6 |
|    | 4.1. | Retrieve Output Files Customized Subject Line [Enhancement]  | 6 |
| 5. | YEAF | R END PROCESSING PO ROLLOVER PROCESSING [FIX]                | 7 |
| 6. | HELP | PREFERENCE LIBRARY                                           | 7 |
|    | 6.1. | New or Updated Documents                                     | 7 |

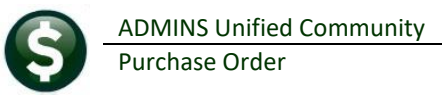

### 1. PURCHASE ORDER ▶ Entry & Reprints [Enhanced]

**ADMINS** made changes to the entry screen and added a message when posting, printing and re-printing purchase orders.

#### **1.1.** Posting and Purchase Order Reprints

When posting & printing, or re-printing a posted purchase order, users will be alerted if a purchase order is already open in the **ADMINS Crystal Reports Viewer (ADMCRV)**. Since simultaneous viewing of more than one purchase order in **ADMCRV** is not permitted, this will instruct users to close the first instance of an open purchase order before attempting to print & post or reprint another purchase order. These pop-up messages will be displayed:

| Purchase Order Posting                                                             | × | Reprint Purchase Orders                                                            | × |
|------------------------------------------------------------------------------------|---|------------------------------------------------------------------------------------|---|
| Please Close any Current Open Crystal Purchase Orders<br>Then try PO Posting again |   | Please Close any Current Open Crystal Purchase Orders<br>Then try Reprint PO again |   |
| ОК                                                                                 |   | ОК                                                                                 | ] |

[ADM-AUC-PO-499]

#### 1.2. Fixed Asset Field for Sites Not Using the Fixed Asset Module

During **Purchase Order** entry, if a site did not use the **Fixed Assets** module, the **Fixed Asset** field was neither accessible in the tab order nor via a mouse click. After the update, the **Fixed Asset** field may be accessed with a mouse click, however tabbing to this field will not be enabled.

| Goto      | PO # 191151                                                                                                    | Purchase Order Entry                                                                                                    | Needs Supervisor Appro                                                                                                    |
|-----------|----------------------------------------------------------------------------------------------------|----------------------------------------------------------------------------------------------------|----------------------------------------------------------------------------------------------------|
| Actions   | Vendor Code 000046 01<br>POSTMASTER Via Email 111 MECHANIC ST<br>BELLINGHAM<br>MA 02019-0000                                                  | Dept Code         SCHOOL         SCHOOL         SCHOOL           PO Date         30-Jan-2019         FY 2019           Type Code         R         Regular           Ship To Attn | Deliver To 12 BELLINGHAM MEMORIAL SCHO<br>Invoice To 14 BELLINGHAM BUSINESS OFFI<br>1 Delivery Notes<br>No text available No text available |
|           | 2 Entry (1) 3 Items                                                                                                    | 4 GL Details 5 Status History                                                                                                    | Q Attachments 49,00                                                                                                    |
| Line Item | Oty         UOM         Item Description           100,000         Forever Stamps           UBy Account         1000-300-2300-600-12-00-54160 | FA Price<br>490<br>Enter F to indicate                                                                                                    | P     Freight     Othe       0     49,00       10     49,00                                                                                 |
|           | S Add New PO 7 Add Line 8 Copy Line                                                                                                    | 9 Check PO 0 Check Range P In Pi                                                                                                    | rogress Entered Amt 49.00                                                                                                    |

Figure 1 The Fixed Asset Field on the Purchase Order entry screen

[ADM-AUC-PO-501]

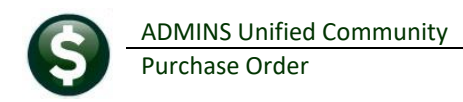

# 2. AP/PO Approvals

Original Purchase Orders and Vouchers, as well as Change Orders to Purchase Orders and Vouchers that need **Budget Overrides**, use the approval user from the **Budget Override Line** on the **Approval Path** table (1).

#### 2.1. Change Order Budget Overrides [Fix]

|              |                                  | Ma          | intain Approval P   | aths      |          |
|--------------|----------------------------------|-------------|---------------------|-----------|----------|
| Goto         |                                  |             |                     |           |          |
| Actions      | Annual Dath DDTNOUT DO           | Description |                     |           | -        |
|              | Approvar Pauri <u>PRIMAVE_PO</u> | Description | PRIMHVERH LENTER_PL | J         |          |
| 1 Add New    |                                  | Minimum     | Primary             | Secondary | Tertiary |
| 2 Remove     |                                  |             |                     |           |          |
|              | Budget Override                  |             | THERESA             | LUANN     |          |
| 3 Edit List  | _                                |             |                     |           |          |
| 4 Ilear list | Level 1 - Supervisor             |             | ANTHEA              | WENDY     | THERESA  |
| 4 0001 2101  | Level 2 - Department Head        |             |                     | _         |          |
|              | Level 4 - Finance Department     | H           |                     | _         |          |
|              | Level 5 - Town Manager           |             |                     |           |          |
|              |                                  |             |                     |           |          |
|              | PO Change Orders                 | 2           | ANTHEA              | WENDY     | THERESA  |
|              | AP Change Orders                 | <u> </u>    | ANTHEA              | WENDY     | THERESA  |

To set up approvers, select Accounts Payable ▶ Tables ▶ Maintain Approval Paths.

Figure 2 Approval Path shows "Theresa" as the Primary Budget Override approver

In the example in Figure 2, user **"Theresa"** is the **D** Budget Override approver, and user **"Anthea"** is the **C** Change Order approver. Prior to the software update, when a *change order needed a budget override*, the approvals lookup on the **AP/PO Dashboard** was incorrectly displaying **"Anthea"** instead of **"Theresa"**.

This was corrected. Now, the lookup screen will display the correct budget override approver.

|                                                 |                                                                 | AP/PO Dashboard                                               |                                                                       |                                                                                     |
|-------------------------------------------------|-----------------------------------------------------------------|---------------------------------------------------------------|-----------------------------------------------------------------------|-------------------------------------------------------------------------------------|
| Purchase Change O                               | rders Awaiting Approval                                         |                                                               |                                                                       | ×                                                                                   |
| PO: Dept<br>19124 PRIMAVERA<br>191221 PRIMAVERA | Date Vendor<br>06-Dec-2018 AMAZON CAP<br>06-Dec-2018 STOP & SHO | Expected Amt<br>ITAL SERVICES 97.96<br>9 SUPERMARKET C 500.00 | Changed f Status<br>40. Change Needs I<br>Needs Change O<br>OK Find S | In Use? Primary (<br>Budget 1 THERESA<br>Drder A 2 ANTHEA<br>Search Cancel Help Eof |

Figure 3 Approvals lookup showing the correct user for Budget overrides on a change order

[ADM-AUC-AP-939]

ADMINS Unified Community Purchase Order

### 2.1. Approvals Screen Shows Attachments [New]

| e Edit Ledgers                                                                                                    | ls Supervisor Appr<br>Purchase Order<br>K4 ← → →                                         | oval [theresa]<br>rs Accounts Payab<br>🎸 🎬 🔍 🛯                                                                                                    | ole Fixed Assets Human Resou<br>🗃 🗊 🛃 🎧                                                                                                    | rces Budget Collecti                                                                                                    | ons Tax Moto                                                                                                    | Excise Misc Billing System                           | n Favorites                                 | Help                                                   |                                                                             |                                                            | If atta                                                                               | chments ar                                                                                                    | e                                          |
|----------------------------------------------------------------------------------------------------|------------------------------------------------------------------------------------------|----------------------------------------------------------------------------------------------------|----------------------------------------------------------------------------------------------------|----------------------------------------------------------------------------------------------------|----------------------------------------------------------------------------------------------------|------------------------------------------------------|---------------------------------------------|--------------------------------------------------------|-----------------------------------------------------------------------------|------------------------------------------------------------|---------------------------------------------------------------------------------------|----------------------------------------------------------------------------------------------------|--------------------------------------------|
|                                                                                                    |                                                                                          |                                                                                                    | Needs S                                                                                                    | upervisor Appro                                                                                                    | oval                                                                                                    |                                                      |                                             |                                                        |                                                                             |                                                            | avalla<br>an [At                                                                      | tachl butto                                                                                                    | n for                                      |
| Goto                                                                                                    | 1 Se                                                                                     | at All Approve                                                                                                    | 2 Set All Disapprove                                                                                                    | 3 Set All Igno                                                                                                    | ore                                                                                                    | 4 Process Approvals                                  |                                             |                                                        |                                                                             |                                                            | then                                                                                  | irchase ord                                                                                                    | or                                         |
| 0 ations                                                                                                    |                                                                                          |                                                                                                    |                                                                                                    |                                                                                                    |                                                                                                    |                                                      |                                             |                                                        |                                                                             |                                                            | une pe                                                                                |                                                                                                    | <b>U</b> 1.                                |
| ACTIONS                                                                                                    |                                                                                          | 6 PO#                                                                                                    | 7 Vendor Name                                                                                                    | 8 Dept Code                                                                                                    | 9 Total                                                                                                    | Approve/Disapprove/Ignore                            | Add                                         | View V                                                 | iew 🔺                                                                       |                                                            |                                                                                       |                                                                                                    | _                                          |
|                                                                                                    |                                                                                          | 191128 JUSTIC                                                                                                    | E RESOURCE INSTITUTE                                                                                                    | SPED                                                                                                    | 4924.08                                                                                                    | 0 0                                                  | Notes                                       | Lines                                                  |                                                                             |                                                            |                                                                                       |                                                                                                    |                                            |
|                                                                                                    | 1                                                                                        | 191129 JUSTIC                                                                                                    | E RESOURCE INSTITUTE                                                                                                    | SPED                                                                                                    | 54164.88                                                                                                    |                                                      | Notes                                       | Lines                                                  | Attach                                                                      |                                                            |                                                                                       |                                                                                                    |                                            |
|                                                                                                    | 1                                                                                        | 191131 NCS PE                                                                                                    | ARSON, INC.                                                                                                    | SPED                                                                                                    | 214,40                                                                                                    |                                                      | Notes                                       | Lines                                                  |                                                                             |                                                            |                                                                                       |                                                                                                    |                                            |
|                                                                                                    | 1                                                                                        | 191132 PAR                                                                                                    |                                                                                                    | SPED                                                                                                    | 347,00                                                                                                    | ) Õ Õ                                                | Notes                                       | Lines                                                  |                                                                             |                                                            |                                                                                       |                                                                                                    |                                            |
| D Edit List                                                                                                    | 1                                                                                        | 91140 ADCARE                                                                                                    | EDUCATIONAL INST INC                                                                                                    | SCHOOL                                                                                                    | 345.00                                                                                                    |                                                      | Notes                                       | Lines                                                  |                                                                             |                                                            |                                                                                       |                                                                                                    |                                            |
|                                                                                                    |                                                                                          | 911/1 01                                                                                                    | FANTING SPECTALISTS                                                                                                    | SCHOOL                                                                                                    | 2100.00                                                                                                    | i i i                                                | Notes                                       | Lines                                                  | Attach                                                                      |                                                            |                                                                                       |                                                                                                    |                                            |
|                                                                                                    |                                                                                          | JII JI                                                                                                    | LSON COMPANY                                                                                                    | SCHOOL                                                                                                    | 898,00                                                                                                    | ă ă ă                                                | Notes                                       | Lines                                                  | Audon                                                                       |                                                            |                                                                                       |                                                                                                    |                                            |
|                                                                                                    |                                                                                          | 91143 POSTMO                                                                                                    | STEP                                                                                                    | SCHOOL                                                                                                    | 55.00                                                                                                    | i i i                                                | Notes                                       | Lipes                                                  | Attach                                                                      |                                                            |                                                                                       |                                                                                                    |                                            |
|                                                                                                    |                                                                                          | 10011H                                                                                                    | STER                                                                                                    | JCHOOL                                                                                                    | 33,00                                                                                                    | 5 0 0                                                | Notes                                       | LINGS                                                  | Muderi                                                                      |                                                            |                                                                                       |                                                                                                    |                                            |
|                                                                                                    |                                                                                          |                                                                                                    |                                                                                                    |                                                                                                    |                                                                                                    |                                                      |                                             |                                                        |                                                                             |                                                            |                                                                                       |                                                                                                    |                                            |
|                                                                                                    |                                                                                          | Seq# Descr                                                                                                    | ription<br>dsheet of uploads                                                                                                    | Filename                                                                                                    | e<br>O Nou cou                                                                                                    |                                                      |                                             |                                                        | each v                                                                      | vill b                                                     | e show                                                                                | n in the loc                                                                                                    | kup                                        |
|                                                                                                    |                                                                                          | 2 2 Fixed<br>3 List                                                                                                    | l Assets spreadsheet<br>of Vendors Used                                                                                                    | UploadFA<br>APVenUse                                                                                                    | a_csv<br>a_csv<br>a_DeptCode_Th                                                                                                    | ERESA[1].lis                                         |                                             | 1                                                      | showi<br>by the                                                             | ng th<br>use                                               | ne desc<br>r and th                                                                   | ription as e<br>le filename;                                                                                     | ntere<br>selec                             |
| <b>, ⊮) •</b> (°4 •  =                                                                                                    |                                                                                          | 2 2 Fixed<br>3 List                                                                                                    | l Assets spreadsheet<br>of Vendors Used                                                                                                    | UploadFA<br>APVenUse<br>Upload_P0_New.csv - M                                                                             | ticrosoft Excel                                                                                                    | ERESA[1],lis                                         |                                             | ן                                                      | showi<br>by the<br>the att                                                  | ng th<br>use<br>tachr                                      | ne desc<br>r and th<br>nent an                                                        | ription as e<br>le filename;<br>d click on [                                                                     | ntereo<br>selec<br>OK]:                    |
| 💭 🍠 र (भ र   र<br>Ic Home Insert                                                                                                    | rt Page Layout I                                                                         | 2 2 Fixed<br>3 List                                                                                                    | Nessets spreadsheet<br>of Vendors Used<br>wew View                                                                                                    | UploadFA<br>APVenUse<br>Upload_P0_New.csv - M                                                                             | ticrosoft Excel                                                                                                    | ERESA[1].lis                                         |                                             | ſ                                                      | showi<br>by the<br>the att                                                  | ng th<br>use<br>tachr                                      | ne desc<br>r and th<br>nent an                                                        | ription as e<br>le filename;<br>d click on [                                                                     | nterec<br>selec<br>OK]:                    |
| <mark>₩</mark> ♥ ♥ ♥ -   <del>+</del><br>Ke Home Insert<br>XL •                                                                                                    | rt Page Layout I                                                                         | 2 2 Fixed<br>3 List<br>Formulas Data Re                                                                                                    | I Assets spreadsheet<br>of Vendors Used<br>wew View                                                                                                    | Up1oadFA<br>APVenUse<br>Upload_P0_New.csv - M                                                                             | ticrosoft Excel                                                                                                    | ERESA[1],lis                                         |                                             | l                                                      | showi<br>by the<br>the att                                                  | ng th<br>use<br>tachr                                      | ne desc<br>r and th<br>nent an                                                        | ription as e<br>le filename;<br>d click on [                                                                     | nterec<br>selec<br>OK]:                    |
| y ♥) ▼ ( <sup>N</sup> ▼   ♥<br>Home Insert<br>X1 ♥<br>A B                                                                                                    | rt Page Layout I<br>( Jr )<br>C D                                                        | 2 2 Fixed<br>3 List<br>Formulas Data Re                                                                                                    | A Assets spreadsheet<br>of Vendors Used<br>wew View                                                                                                    | UploadFA<br>APVenUse<br>Upload_P0_New.cov - M                                                                             | A_csv<br>ad_DeptCode_Th                                                                                                    | ERESA[1],lis                                         |                                             | Į                                                      | showi<br>by the<br>the att                                                  | ng th<br>use<br>tachr                                      | ne desc<br>r and th<br>nent an                                                        | ription as e<br>ne filename;<br>d click on [                                                                     | nterec<br>selec<br>OK]:                    |
|                                                                                                    | rt Page Layout I<br>C D<br>3. PO Typé 4. Departr                                         | 2 2 Fixed<br>3 List<br>Formulas Data Re<br>E F<br>5. PO Date ( 6. PO Line                                                                                                    | Resets spreadsheet<br>of Vendors Used                                                                                                    | UploadFA<br>APVenUse<br>Upload_P0_Nexcov - M<br>K L<br>n D11. Item D12. Quanti 13. I                                      | A csv<br>ad_DeptCode_Ti<br>licrosoftExcel                                                                                                    | ERESACIJ.lis                                         | Find                                        | Search                                                 | showi<br>by the<br>the att                                                  | ng th<br>use<br>tachr<br><sub>Help</sub>                   | ne desc<br>r and th<br>nent an                                                        | ription as e<br>le filename;<br>d click on [                                                                     | nterec<br>selec<br>OK]:                    |
|                                                                                                    | rt Page Layout I<br>C D<br>3. PO Type 4. Departr<br>POTYPE DEPTCODI                      | 2 2 F1xed<br>3 List<br>Formulas Data Re<br>5. PO Date ( 6. PO Line<br>(A1BILDAT LINE                                                                                                    | Rssets         spreadsheet           of         Vendors         Used           setw         View         J           G         H         I         J           7. Account%. Commo 9. tem De10. tem De10. tem De                                                                                                    | Upload P0_New.cv - M<br>Upload_P0_New.cv - M<br>K L<br>n D11. Item D12. Quant 13.<br>DES 3ITEMDES QTV PRIC                | M N<br>Price 14. Freigh<br>CE FREIGHT                                                                                                    | ERESAL1],lis                                         | Find                                        | Search                                                 | showi<br>by the<br>the att                                                  | ng th<br>use<br>tachr<br><sub>Help</sub>                   | ne desc<br>r and th<br>nent an                                                        | ription as e<br>le filename;<br>d click on [                                                                     | nterec<br>selec<br>OK]:                    |
| A B<br>A B<br>1. AUC VE 2. Remit #<br>VENDOR REMIT<br>46 1                                                                                                    | rt Page Layout I<br>C JA<br>C D<br>3. PO Type 4. Departr<br>POTYPE DEPTCODI<br>R         | 2 2 F1xed<br>3 List<br>Formulas Data Re<br>E F<br>5.PO Date (6. PO Line<br>A1BILDAT LINE<br>6/6/2018                                                                                                    | Rissets spreadsheet<br>of Vendors Used     View     G H I J     7.Accounds Common 9. Item De 18. Item     XacCHNAVTTEM     TEMDESC 201156                                                                                                    | Upload/PO<br>APVenUse<br>Upload_PO_New.cov - M<br>n D 11. Item D 12. Quanti 13.<br>DES 31TEMDES QTY PRIC                  | M N<br>Price 14. Freigh<br>CE FREIGHT<br>500                                                                                                    | OK                                                   | Find                                        | Search                                                 | showi<br>by the<br>the att                                                  | ng th<br>use<br>tachr<br><sub>Help</sub>                   | ne desc<br>r and th<br>nent an                                                        | ription as e<br>le filename;<br>d click on [                                                                     | nterec<br>selec<br>OK]:                    |
|                                                                                                    | rt Page Layout I<br>C D<br>3. PO Type 4. Departr<br>POTYPE DEPTCODI<br>R<br>R            | 2 2 Fixed<br>3 List<br>Formulas Data Re<br>E F<br>5. PO Date ( 6. PO Une<br>6/6/2018<br>6/10/2018                                                                                                    | Risets spreadsheet.<br>of Vendors Used           Iter         Ver           0         H         I           7         Accound Common Tem Details and<br>Common Tem Details and<br>Common Tem Deta | UploadFF<br>APVenUse<br>Upload_PO_New.ctv - M<br>b L<br>n D 11. Item D 12. Quanti 13.<br>DES 31TEMDES QTY PRIO            | Acsiv<br>Acsiv<br>ad_DeptCode_TI<br>ficrosoftExcel                                                                                                    | OK<br>The attacl                                     | Find                                        | Search<br>Will                                         | showi<br>by the<br>the att<br>Cancel<br>open                                | ng th<br>use<br>tachr<br><sub>Help</sub><br>in ar          | ne desc<br>r and th<br>nent an<br>Eof                                                 | ription as e<br>le filename;<br>d click on [<br>priate view                                                      | ntered<br>selec<br>OK]:                    |
| Image: Second Second  | rt Page Layout I<br>C D<br>3. PO Typi 4. Departr<br>POTYPE DEPTCODI<br>R<br>R            | 2 2 F1xed<br>3 List<br>Formulas Data Re<br>5. PO Data (6. PO Une<br>AIBIDAT UNE<br>6/10/2018<br>6/10/2018                                                                                                    | Rssets spreadsheet.<br>of Vendors Used           Idea         Idea           Idea         Idea <t< td=""><td>UploadFF<br/>APVenUse<br/>Upload_P0_Newcov - M<br/>K L<br/>D D11. Rem D12. Quanti 31.<br/>DES 3ITEMDES QTV PRIC</td><td>ALEW LESV<br/>LCSV<br/>ALEPPTCode_TH<br/>IncrosoftExcel</td><td>OK<br/>The attack</td><td>Find hmen1</td><td>Search</td><td>showi<br/>by the<br/>the att<br/>Cancel<br/>open</td><td>ng th<br/>user<br/>tachr<br/><sub>Help</sub><br/>in ar</td><td>ne desc<br/>r and th<br/>nent an<br/>Eof</td><td>ription as e<br/>le filename;<br/>d click on [<br/>priate view</td><td>or;</td></t<>                                                                                                    | UploadFF<br>APVenUse<br>Upload_P0_Newcov - M<br>K L<br>D D11. Rem D12. Quanti 31.<br>DES 3ITEMDES QTV PRIC                | ALEW LESV<br>LCSV<br>ALEPPTCode_TH<br>IncrosoftExcel                                                                                                    | OK<br>The attack                                     | Find hmen1                                  | Search                                                 | showi<br>by the<br>the att<br>Cancel<br>open                                | ng th<br>user<br>tachr<br><sub>Help</sub><br>in ar         | ne desc<br>r and th<br>nent an<br>Eof                                                 | ription as e<br>le filename;<br>d click on [<br>priate view                                                      | or;                                        |
| Image: Section 1         Image: Section 2         Image: Section 2<                                                                                                    | rt Page Layout I<br>C D<br>3. PO Type 4. Departr<br>POTYPE DEPTCODI<br>R<br>R            | 2         2         Fixed           3         List         List           Formula:         Data         Re           E         F         Formula:         List           AlBIDAT         UNE         6/6/1010         6/10/1018           6/10/1018         6/10/1018         6/10/1018         6/10/1018                                                                                                    | Rissets spreadsheet.<br>of Vendors Used           Intervention           0           1           7           0           1           7           7           7           7           7           7           7           7           7           7           7           7           7           7           7           7           7           7           7           7           7           7           7           7           7           7           7           7           7           7           7           7           7           7           7           7           7           7           7           7           7           7           7           7           7           7                                                                                                    | UploadFF<br>APVenUse<br>Upload_P0_New.ctv - M<br>Upload_P0_New.ctv - M<br>N L L L L L L L L L L L L L L L L L L L         | ACSV<br>ACSV<br>d_DeptCode_Th<br>IncrosoftExcel<br>M N<br>Price 14. Freigh<br>CE FREIGHT<br>500<br>750<br>200                                                                                                    | OK<br>The attack<br>for examp                        | Find<br>hmen1<br>ble, E                     | Search<br>t will                                       | cancel<br>Cancel<br>Will b                                                  | ng th<br>use<br>tachr<br>Help<br>in ar                     | ne desc<br>r and th<br>nent an<br>Eof<br>n appro                                      | ription as e<br>le filename;<br>d click on [<br>priate view<br>CSV and .X                                        | ortered<br>selec<br>OK]:<br>er;            |
| ID         (2)         (2)           It         Home         Inter           A         B                                                                                                    | rt Page Layout I<br>(m K)<br>C D<br>3. PO Type L Department<br>POTYPE DEPTCODI<br>R<br>R | 2 2 Fixed<br>3 List<br>formulas Data Re<br>E F<br>5.PO Date (6.PO Line<br>6/6/2018<br>6/10/2018<br>6/10/2018<br>6/28/2018 1<br>5/28/2018 1<br>5/28/2018 2                                                                                                    | Rissets spreadsheet.<br>of Vendors Used           If an endowed in the second second seco                                                                                                    | Upload:FF<br>APVenUse<br>Upload_P0_Newcov - M<br>n D11. Rem D12. Quanti 31.<br>DES 3ITEMDES QTY PRIC                      | ALEAN LOSV<br>ALEAN LOSV<br>ALEAN | The attact<br>for examp                              | Find<br>hment<br>ble, E                     | Search<br>t will<br>xcel <sup>®</sup>                  | Cancel<br>Cancel<br>Open<br>Will b                                          | ng th<br>use<br>tachr<br>Help<br>in ar                     | ne desc<br>r and th<br>nent an<br>Eef<br>n appro                                      | ription as e<br>le filename;<br>d click on [<br>priate view,<br>CSV and .X                                       | ntered<br>selec<br>OK]:<br>er;             |
| IV         VI         IV           Home         Inset         Inset           A         B         I.AUCVe 2. Remit #           46         1         I.445           1.4453         1         I.4453                                                                                                    | rt Page Layout /<br>C D<br>3. PO Typi 4. Departr<br>POTYPE DEPTCODI<br>R<br>R            | 2         2         Fixed           3         List           Formulas         Data         Re           E         P         5. PO Date ( 6. PO Une           6/lu/zolas         6/lu/zolas         6/lu/zolas           6/lu/zolas         2         6/lu/zolas         2           6/la/zolas         2         6/la/zolas         2                                                                                                    | Rissets spreadsheet.<br>of Vendors Used           Idea         Idea           7         7           7         7           7         7           7         7           7         7           7         7           7         7           7         7           7         7           7         7           7         7           7         7           7         7           7         7           7         7           7         7           7         7           7         7           7         7           7         7           7         7           7         7           7         7           7         7           7         7           7         7           7         7           7         7           7         7           7         7           7         7           7         7           7         7           7                                                                                                    | Upload,PO_New.cv - M<br>Upload,PO_New.cv - M<br>N D11. New D12, Quanti 13. 1<br>255 31TEMDES QTY PRIC                     | M N<br>Icrosoft Excel<br>M N<br>Price 14, Freigh<br>500<br>350<br>350<br>300<br>300<br>300                                                                                                    | The attack<br>for examp<br>files. Wor                | Find<br>hment<br>ble, E<br>d will           | Search<br>t will<br>xcel <sup>®</sup><br>be u          | showi<br>by the<br>the att<br><u>Cancel</u><br>open<br>will t<br>sed fo     | ng th<br>use<br>tachr<br>Help<br>in ar<br>be us<br>br .do  | ne desc<br>r and th<br>nent an<br>Eof<br>n appro<br>sed for .<br>Docx files           | ription as e<br>le filename;<br>d click on [<br>priate view<br>.CSV and .X<br>s; notepad f                       | ntered<br>selec<br>OK]:<br>er;<br>L*<br>or |
| A B A C A C A C A C A C A C A C A C A C                                                                                                    | t Page Layout I<br>C B<br>C D<br>3. PO Type / 4. Department<br>POTYPE DEPTCODI<br>R      | 2         2         Fixed           3         List             Fermulas         Data         Re           E         F         5.PO Date (6, PO Une           6/12/2018         6/12/2018         6/12/2018           6/12/2018         6/12/2018         1           6/28/2018         1         6/28/2018           6/28/2018         3         6/28/2018           6/28/2018         3         6/28/2018                                                                                                    | R Ssets spreadsheet.<br>of Vendors Used           If Basels spreadsheet.<br>of Vendors Used           If I I I I I I I<br>7. Account 8. Commo 5. Item D 10. Ite<br>XxxCTNU/TTM III IIII IIIIIIIIIIIIIIIIIIIIIIIIII                                                                                                    | Upload,PO_Newcrv - M<br>Upload,PO_Newcrv - M<br>N L L<br>N D 11. Item D 12. Quanti 13. I<br>DES JITEMDES OTY PRICE<br>Cal | M         N           Increaseft Excel         M           M         N           Price         14. Freight           CE         FREIGHT           550         750           300         300           400         500                                                                                                    | The attact<br>for examp<br>files. Wor                | Find<br>hment<br>ble, E<br>d will<br>This n | Search<br>t will<br>xcel <sup>®</sup><br>be u          | cancel<br>copen<br>will t<br>sed for                                        | ng th<br>user<br>tachr<br>Help<br>in ar<br>be us<br>br .do | ne desc<br>r and th<br>nent an<br>Eef<br>n appro<br>Sed for<br>Socx files             | ription as e<br>le filename;<br>d click on [<br>priate view,<br>CSV and .X<br>s; notepad f                       | or<br>selec<br>OK]:<br>er;<br>L*<br>or     |
| Image: Control of the second second | t Page Lyout I<br>C D<br>3. PO Type A. Departr<br>POTYPE DEPTCODI<br>R<br>R              | 2         2         Fixed           7         3         List           Formula:         Data         Re           E         F         5         PO Date (E, PO Line)           6/10/1018         6/10/1018         6/10/1018         6/20/1018           6/28/1018         1         6/28/1018         2           6/28/1018         2         6/28/1018         2           6/28/1018         2         6/20/1018         2           6/28/1018         1         6/28/1018         2           6/28/1018         2         6/28/1018         2           6/28/1018         5         6/28/1018         5 | Rissets spreadsheet.<br>of Vendors Used           Intervention         View           G         H         J           J. Account8. Commo 5. Item Det 8. Item<br>SACRUNAVTEM         Immoves the Det 8. Item<br>SACRUNAVTEM           J. Obje - 485: 0000-004-0 Praner<br>J. 0000-485: 0000-004-0 Praner<br>J. 0000-485: 0000-004-0 Praner<br>J. 0000-485: 0000-004-0 Clanderars - WID<br>J. 0000-485: 0000-004-0 Clanders - WID<br>J. 0000-485: 0000-004-0 Clanders - WID<br>J. 0000-485: 0000-004-0 Praner I<br>J. 0000-485: 0000-004-0 Praner I<br>J. 0000-485: 0000-004-0 Praner I<br>J. 0000-485: 0000-004-0 Praner I<br>J. 0000-485: 0000-004-0 Praner I<br>J. 0000-485: 0000-004-0 Praner I<br>J. 0000-485: 0000-004-0 Praner I<br>J. 0000-485: 0000-004-0 Praner I<br>J. 0000-485: 0000-004-0 Praner I<br>J. 0000-485: 0000-004-0 Praner I<br>J. 0000-485: 0000-004-0 Praner I<br>J. 0000-485: 0000-004-0 Praner I<br>J. 0000-000-000-0 Praner I<br>J. 0000-000-000-000-000-0 Praner I<br>J. 0000-000-0000-000-0 Praner I<br>J. 0000-000-0000-000-000-000-000-000-000-                                                                                                    | Upload, PO_New.cv - M<br>Upload, PO_New.cv - M<br>v L L L L L L L L L L L L L L L L L L L                                 | M         N           Marcol         Resolution           Marcol         Resolution                                                                                                    | The attack<br>for examp<br>files. Wor<br>.txt files. | Find<br>hment<br>ble, E<br>d will<br>This n | Search<br>t will<br>xcel <sup>®</sup><br>be u<br>nay v | showi<br>by the<br>the att<br>cancel<br>open<br>will t<br>sed for<br>ary de | Help<br>Help                                               | ne desc<br>r and th<br>nent an<br>Eef<br>n appro<br>sed for .<br>ocx files<br>ding or | ription as e<br>le filename;<br>d click on [<br>priate view<br>CSV and .X<br>s; notepad f<br>u what file         | ntered<br>selec<br>OK]:<br>er;<br>L*<br>or |
| Image: Second Second  | t Page Layout I<br>C D<br>3. PO Type 4. Departr<br>POTYPE DEPTCODI<br>R                  | 2         2         Fixed           3         List             Formulas         Data         Re           5         PO Date (6, PO Une         6/s/2018           6/10/2018         6/10/2018         6/10/2018           6/20/2018         6/20/2018         1           6/20/2018         6/20/2018         3           6/20/2018         6/20/2018         3           6/20/2018         5         6/20/2018           6/20/2018         5         6/20/2018           6/20/2018         5         6/20/2018           6/20/2018         5         6/20/2018                                            | Bissets         spreadsheet.           of         Vendors         Used                                                                                                    | Upload,PO_New.cv - M<br>Upload,PO_New.cv - M<br>N D 11. Item D 12. Quanti 13. I<br>DES aTEMDES OTY PRICE                  | M         N           Icrosoft Excel         N           M         N           Price         14. Freight           500         500           750         500           750         500           750         500           750         500           750         500           750         500           750         500           750         500           750         500           750         500           750         500           750         500           750         500           750         500           750         500           750         500           750         500           750         500           750         500           750         500           750         500           750         500           750         500           750         750                                                                                                    | The attack<br>for examp<br>files. Wor<br>.txt files. | Find<br>hment<br>ble, E<br>d will<br>This n | Search<br>t will<br>xcel <sup>®</sup><br>be u<br>nay v | cancel<br>open<br>will t<br>sed for<br>aphist                               | Help<br>in ar<br>bor .do                                   | ne desc<br>r and th<br>nent an<br>Eef<br>n appro<br>sed for<br>bocx files<br>ding or  | ription as e<br>le filename;<br>d click on [<br>priate view<br>CSV and .X<br>s; notepad f<br>o what file<br>site | or<br>selec<br>OK]:<br>er;<br>L*<br>or     |

The records awaiting approval will only display an **[Attach]** button if there are any attachments available (which would have been attached during the Purchase Order or Change Order entry:

|   | [AUC]      | 3043-Pur            | hase                       | Order Attachm                                                | nent Entry          | [theresa]   |             |                                                                          |                            |                              |       |                                                     |                                           |                      | -                                                   | ٥                                  | ×      |
|---|------------|---------------------|----------------------------|--------------------------------------------------------------|---------------------|-------------|-------------|--------------------------------------------------------------------------|----------------------------|------------------------------|-------|-----------------------------------------------------|-------------------------------------------|----------------------|-----------------------------------------------------|------------------------------------|--------|
| F | ile Edi    | t Ledger            | s Pu                       | urchase Orders                                               | Accourt             | nts Payable | Fixed Asset | s Human Resources                                                        | Budget                     | Collections                  | Tax   | Motor Excise                                        | Misc Billing                              | System               | Favorite                                            | s Help                             | I.     |
| Ľ | • <b>C</b> | <b>8</b> 5          | 44                         | + + H                                                        | <b>4</b>            | ୍କ          | 🗳 🚼 👔       | ai                                                                       |                            |                              |       |                                                     |                                           |                      |                                                     |                                    |        |
|   | Goto       |                     | РО                         | # 191143                                                     |                     |             |             | Purchase Ord                                                             | er Atta                    | chment E                     | Entry |                                                     | N                                         | leeds Sup            | pervisor                                            | Appro                              |        |
|   | Actio      | ns                  | Ve<br>PO<br>11<br>BE<br>MA | Indor Code<br>STMASTER<br>1 MECHANIC<br>LLINGHAM<br>02019-00 | 000046<br>ST<br>000 | 01          |             | Dept Code SCHI<br>PO Date 10<br>Type Code Z<br>Ship To Attn<br>Ship Date | )OL<br>Jan-2019<br>Zero To | SCHOOL<br>FY 2019<br>lerance |       | Deliver To<br>Invoice To<br>1 D<br><b>No text a</b> | 8 KE<br>8 KE<br>elivery Notes<br>wailable | OUGH ADM<br>OUGH ADM | 1INISTRA<br>1INISTRA<br>J Internal 1<br>ext availal | ATION B<br>ATION B<br>Notes<br>ble | :<br>• |
|   |            |                     |                            | 2 Entry (1)                                                  |                     | 3 Item      | IS          | 4 GL Details                                                             | 5                          | Status History               |       | Q Attachme                                          | nt (3)                                    |                      | Expecte                                             | <b>d Amt</b><br>55,00              | ,<br>, |
| П | Seq#       | Descriptio          | n                          |                                                              |                     |             | Filename    |                                                                          |                            |                              |       | Buttons                                             |                                           |                      |                                                     |                                    |        |
|   | 1          | spreads<br>Vondon 1 | heet<br>Nide               | to upload p<br>document                                      | ourchase            | orders      | Upioad_i    | PU_New.csv                                                               |                            |                              |       | 715-00                                              | AH                                        | 0.0                  |                                                     |                                    |        |
|   | 3          | 1099 ver            | ndor                       | address lis                                                  | st                  |             | AP PO V     | endor Addresses B                                                        | [LL[2].1                   | is                           |       | / View                                              | Attachment                                | 8 Kemov              | e Aπachme                                           | ent _                              |        |
|   | -          |                     |                            |                                                              |                     |             |             |                                                                          |                            |                              |       |                                                     |                                           |                      |                                                     |                                    |        |

Figure 4 Attach files using the [Q Attachment] tab on the Purchase Order Entry screen

More information is available in the Help Reference Library under PO–235 AUC View Attachments from the Approvals Screen.

[ADM-AUC-PO-498]

# 3. VENDORS

Purchase Orders

ADMINS changed the **Purchase Order** numbers display on the **Vendor History** screen. The change affects users who are set up to create *requisitions*, and are therefore restricted from seeing a purchase order number prior to the purchase order being approved and posted. This restriction is set on the **System > User Menu > User Profile** screen.

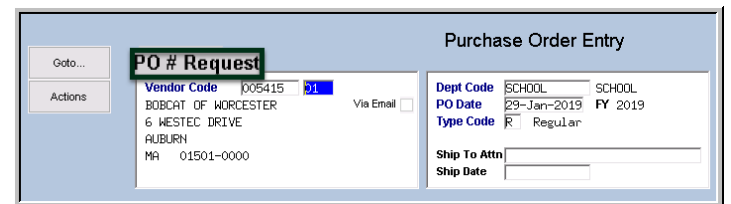

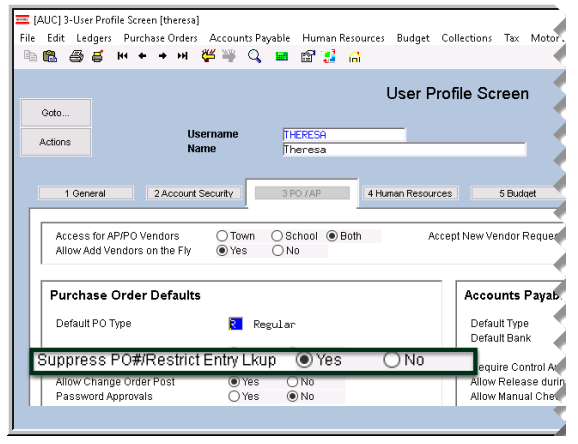

Figure 5 Purchase Order number not visible on the entry screen for restricted users

When a requisition-only user initiates a purchase order, the purchase order entry screen does not display a **Purchase Order** *number*, instead showing it as a *request* (see Figure 5). The **Vendor History** screen was allowing *requisition-only* restricted users to view the number before the purchase order was approved. This was corrected.

### **3.1.** Vendor History [Fix]

| Purchase Order Entry<br>Change Orders        | ><br>> | Select Purchase                               |                                   |                                                                        |                                        | Vendor H                     | History - Pu                       | ırchase Or                   | ders                                                                |                                        |            |
|----------------------------------------------|--------|-----------------------------------------------|-----------------------------------|------------------------------------------------------------------------|----------------------------------------|------------------------------|------------------------------------|------------------------------|---------------------------------------------------------------------|----------------------------------------|------------|
| AP/PO Dashboard<br>Liquidate Purchase Orders |        | Vendor History to                             | Actions                           | Vendor# 000046<br>Name POSTMASTER                                      | 2                                      |                              | Local Vendor<br>1099 Code<br>Class | )Yes ⊚No<br>UNCL Unclass     | fied                                                                | Entered 01-Mar-19<br>Changed 06-Aug-20 | 195<br>107 |
| Vendors<br>Commodity Items                   | >      | view the Vendor                               | Pur                               | chase order numb<br>y the "Open" and "                                 | ers remain hid<br>'Closed'' Purc       | dden until at<br>chase Order | fter the requ<br>'s will have t    | isition is ap<br>he PO # dis | proved.<br>played.                                                  |                                        |            |
| Bids                                         |        | History – Purchase                            | 3 1 ase Or                        |                                                                        | 4 Vouchers                             |                              | 5 Disbursemer                      | its                          |                                                                     | 2                                      |            |
| Contracts<br>Queries                         | >      | Order screen                                  | e PO#<br>Request                  | Department<br>Pr-2019 SCHOOL<br>arr-2019 HIGHSCHOOL<br>arr-2019 SCHOOL | Encumbered<br>49,00<br>392,00<br>49.00 | Liquidated                   | Relieved                           | Vouchers                     | Remaining Bal Type<br>49.00 Regula<br>392.00 Regula<br>49.00 Regula | Status<br>Meeds Supe<br>Disapprove     | D Date     |
| Reports                                      | >      | Vendor History                                | Request<br>190230                 | ug-2018 SCHOOL<br>un-2018 SCHOOL<br>un-2018 SCHOOL                     | 49,00<br>750,00<br>500,00              |                              | 49,00                              | 49.00                        | 750.00 Regula<br>500.00 Regula                                      | Bisapprove<br>Ready for<br>Closed      |            |
| Year-End Processing                          | >      | Vendor Invoice Query<br>Merged Vendor History | Request<br>191138<br>6 Verroeator | ug-2017 MIDDLE<br>ul-2016 MIDDLE<br>7 Drill Down 8                     | 49,00<br>47,00                         |                              | 49.00<br>47.00                     | 49.00<br>47.00<br>9 Next     | Regula<br>Regula                                                    | n Needs Budg<br>Open                   |            |

Figure 6 Vendor History screen now shows "Request" for unposted purchase orders with any status other than "Open" or "Closed"

| X | 🚽 🔊 • ( | (∺ -  ∓       |                 |             |                |            | PO_Vendor_History_TH | ERESA[3].xml - Micro: | soft Excel |             |             |         | - 0                     |
|---|---------|---------------|-----------------|-------------|----------------|------------|----------------------|-----------------------|------------|-------------|-------------|---------|-------------------------|
|   | ile Ho  | ime Inse      | ert Page Layout | Formulas Di | ata Review Vie | <i>N</i>   |                      |                       |            |             |             |         | ∨ (2) – ∉               |
|   | M13     |               | • (* fx         |             |                |            |                      |                       |            |             |             |         | 2                       |
|   | A       | ۱. I          | В               | С           | D              | E          | F                    | G                     | Н          | 1           | J           | K       | L                       |
| 1 | Vend    | <u>lor Ve</u> | endor Name      | <u>PO#</u>  | PoDate         | Dept Group | Encumbered           | Liquidated            | Relieved   | <u>Paid</u> | Rem Balance | Туре    | <u>Status</u>           |
| 2 | 0000    | 46 PC         | OSTMASTER       | 9039395     | 14-Jul-2014    | MACY       | 49.00                |                       | 49.00      | 49.00       |             | Regular | Closed                  |
| 3 | 0000    | 46 PC         | OSTMASTER       | 9038981     | 15-Jul-2014    | HIGHSCHOOL | 490.00               |                       | 490.00     | 490.00      |             | Regular | Closed                  |
| 4 | 0000    | 46 PC         | OSTMASTER       | Request     | 30-Jan-2019    | SCHOOL     | 49.00                |                       |            |             | 49.00       | Regular | Needs Supervisor Approv |
| 5 | 0000    | 46 PC         | OSTMASTER       | Request     | 30-Jan-2019    | HIGHSCHOOL | 392.00               |                       |            |             | 392.00      | Regular | Disapproved             |
| 6 | 0000    | 46 PC         | OSTMASTER       | Request     | 30-Jan-2019    | SCHOOL     | 49.00                |                       |            |             | 49.00       | Regular | Ready for Posting       |
| 7 | 0000    | 46 PC         | OSTMASTER       | Request     | 10-Jun-2018    | SCHOOL     | 750.00               |                       |            |             | 750.00      | Regular | Needs Budget Override   |
| 8 | 0000    | 46 PC         | OSTMASTER       | 191138      | 06-Jun-2018    | SCHOOL     | 500.00               |                       |            |             | 500.00      | Regular | Open                    |
| 9 | 0000    | 46 PC         | OSTMASTER       | 190230      | 07-Aug-2018    | SCHOOL     | 49.00                |                       | 49.00      | 49.00       |             | Regular | Closed                  |
| - |         |               | THASTER         | 46615       | 00             |            | 49.00                |                       |            | 49.00       |             |         |                         |

Figure 7 Excel<sup>®</sup> report was also updated to reflect the change

[ADM-AUC-PO-500]

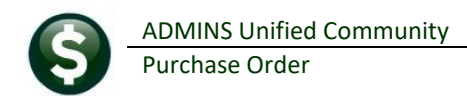

# 4. REPORTS

| Building the Report |
|---------------------|
|                     |

A change was made for all reports. In the past, this progress bar image was displayed as reports were running. This was causing an issue with some **Excel**<sup>®</sup>

reports; ADMINS turned this feature off for now and will reinstate it at a later time.

[ADM-AUC-SY-8093]

### 4.1. Retrieve Output Files Customized Subject Line [Enhancement]

|                                                                                                    | Bathiava Output Files                                                                                                    |
|----------------------------------------------------------------------------------------------------|----------------------------------------------------------------------------------------------------|
|                                                                                                    | Retrieve Output Files                                                                                                    |
|                                                                                                    |                                                                                                    |
| a                                                                                                    |                                                                                                    |
|                                                                                                    |                                                                                                    |
|                                                                                                    |                                                                                                    |
|                                                                                                    | 1 Select Module AP Accounts Pagable                                                                                                    |
|                                                                                                    |                                                                                                    |
|                                                                                                    | 2 Select File GL_Department_Ele_Change_THERESAC13.lis                                                                                                    |
| 1                                                                                                    |                                                                                                    |
|                                                                                                    |                                                                                                    |
|                                                                                                    |                                                                                                    |
|                                                                                                    | 3 View Report 4 Email Report 5 Save/View PDF 6 Download Report                                                                                                    |
|                                                                                                    | 3 View Report 4 Email Report 5 Save/View PDF 6 Download Report                                                                                                    |
| Tark 260 Email Penartz                                                                                                    | 3 View Report 4 Binal Report 5 Save/View POF 6 Download Report                                                                                                    |
| Task 360: Email Reports                                                                                                    | 2 Verw Report 4 Email Report 5 Save/New PCF 6 Download Report                                                                                                    |
| Task 360: Email Reports<br>Email Rep                                                                                                    | 3 View Report 4 Email Report 5 Save/New RDF 6 Download Report                                                                                                    |
| Task 360: Email Reports<br>Email Rep<br>lequired: Enter Email A                                                                                                    | 3 View Report 4 Binal Report 5 SaveMew POF 6 Download Report                                                                                                    |
| Task 360: Email Reports<br>Email Rep<br>Required: Enter Email A<br>Optional: Enter Email S                                                                                                    | 2 Vew Report 4 Email Report 5 Save/Vew PCF 6 Countroad Report ports Address campbelit 09@gmail.com ubject Customized Subject Line available on emailed reports                                                                                                    |
| Task 360: Email Reports<br>Email Rej<br>Required: Enter Email A<br>Optional: Enter Note 1<br>Optional: Enter Note 1                                                                                | 3 Vew Report 4 Email Report 5 Save/New PCF 6 Download Report                                                                                                    |
| Task 360. Email Reports<br>Email Reg<br>Required: Enter Email A<br>Optional: Enter Email S<br>Optional: Enter Note 1<br>Optional: Enter Note 2                                                     | 3 Yew Report 4 Binal Report 5 SaveMew POP 6 Download Report                                                                                                    |
| Task 360: Email Reports<br>Email Reg<br>Required: Enter Email R<br>Optional: Enter Mote 1<br>Optional: Enter Note 2<br>Optional: Enter Note 3                                                      | 3 Vew Report 4 Email Report 5 Save/Vew PCF 6 Download Report                                                                                                    |
| Task 360: Email Reports<br>Email Reg<br>Required: Enter Email J<br>Iptional: Enter Fmail J<br>Iptional: Enter Note 1<br>Iptional: Enter Note 2<br>Iptional: Enter Note 3<br>Iptional: Enter Note 4 | 3 Yew Report 4 Brail Report 5 SaveMew Rdf 6 Dowrload Report ports Address Customized Subject Line available on emailed reports Here's the new report I mentioned Vesterday when we spake on the phone. Pease let me know if this works for your. Commends are vetcome. Have a fine day( ] |
| Task 360. Email Reports<br>Email Reg<br>Required: Enter Email X<br>Optional: Enter Note 1<br>Optional: Enter Note 2<br>Optional: Enter Note 3<br>Optional: Enter Note 4                            | 3 Yew Report 4 Email Report 5 SaveMew POP 6 Download Report                                                                                                    |
| Task 360 Email Reports<br>Email Reg<br>Required: Enter Email A<br>Optional: Enter Femal S<br>Optional: Enter Note 1<br>Optional: Enter Note 2<br>Optional: Enter Note 3<br>Optional: Enter Note 4  | 3 Vew Report 4 Email Report 5 Save/Vew PCF 6 Courrisond Report  parts  Address campbelitt 89@gmail.com  Here's the new report 1 mentioned  yesterfordy when we spoke on the phone.  Please let me know if this works for your.  Comments are welcome. Have a fine day! ()                 |

**ADMINS** offers the Retrieve Output file feature on every module, allowing all **AUC** users to send a report to any valid email address. With this software update, **ADMINS** is pleased to announce a *customized subject line* for email reports.

Select the file and click on **[4 Email Report]**. Fill in the prompts as shown in Figure 8.

Figure 8 New Subject Line field is an optional field on the Email Reports form

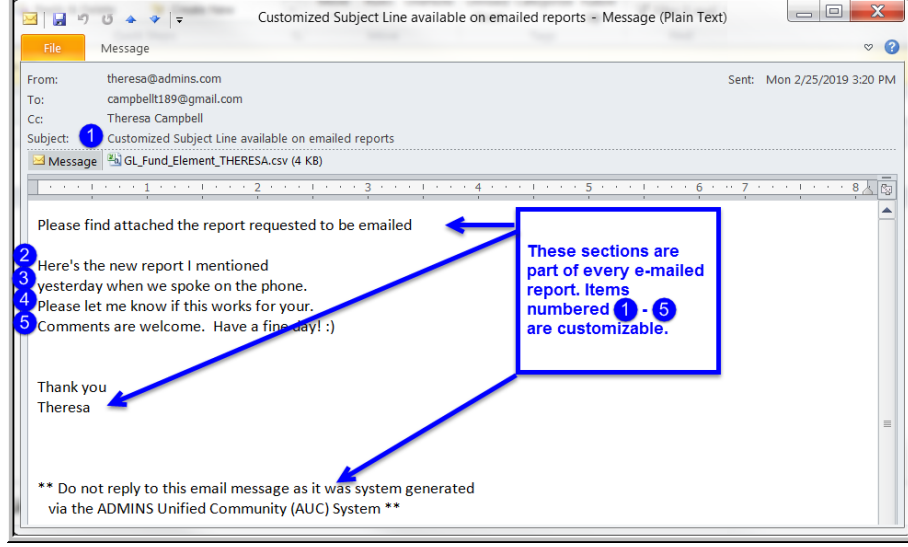

The result is shown in Figure 9. Most output formats (.lis, .xml, .xls) are converted to PDF prior to emailing. If mailing a .csv file, the .csv format is retained.

Figure 9 Email with attached file

[ADM-AUC-SY-8084]

# 5. YEAR END PROCESSING ▶ PO Rollover Processing [Fix]

This issue was found when a Purchase Order was rolled forward to a new account number and a void was processed that cancelled a voucher. Voiding a check that cancels the voucher will:

- 1. restore the encumbrance (if the voucher was based on a purchase order), and
- 2. reduce the expenditure.

If the Purchase Order *account number has been changed* during the Purchase Order rollover process, the void was re-establishing the encumbrance and reducing the expense on the *original* account, instead of the *new* account. **ADMINS** corrected this and the new account will be used.

[MDT-SUP-SAPLAUC-1783]

[New]

### **6. HELP REFERENCE LIBRARY**

The following new or updated documentation was added to the Help Reference Library.

#### 6.1. New or Updated Documents

- PURCHASE ORDER PROCESSING PO-235 View Attachments from the Approvals Screen [New]
- OTHER PO-915 Favorites Screen